## Vysvětlení a postup přihlášení do EŽK je popsán v následujících pěti bodech:

Přihlášení do elektronické žákovské knížky probíhá přes webové stránky školy.

Na http://www.zsabaraka.cz, v horní liště naleznete odkaz na E-ŽK.

## 1 . <u>Po kliknutí na přihlášení budete přesměrováni na systém BAKALÁŘI, kde je toto přihlašovací</u> <u>okno :</u>

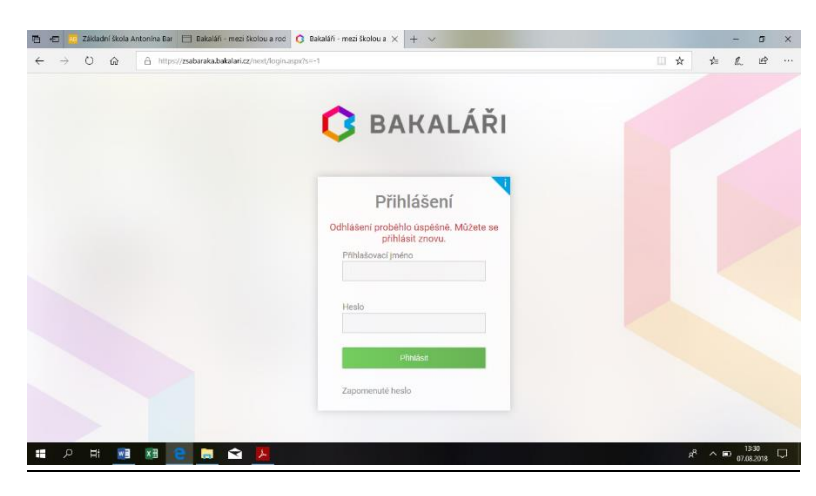

Do políček vepíšete přihlašovací jméno a heslo, které jste obdrželi od třídního učitele (doporučujeme neukládat si heslo v prohlížeči a zadávat jej vždy manuálně). Jestliže se objeví chybové hlášení, překontrolujte, zda zadáváte údaje z horního řádku. Pozor na záměnu **0** a **0**, nebo **l** a **1**.

## 2. Po přihlášení se Vám zobrazí úvodní stránka:

| $\leftarrow \rightarrow \circ \circ$                                                                                   | A https://zabaraka.hakalari.cz/neut/dash.aspx            | 4 A                             | : L 4 | e     |
|----------------------------------------------------------------------------------------------------|----------------------------------------------------------|---------------------------------|-------|-------|
| 🗘 BAKALÁŘI                                                                                                    |                                                          | Svobodová Martina, 8.A<br>rolič |       | nhist |
| Základní škola Antonína<br>Baráka Lovosice, Sady<br>pionýrů 361/4, okres<br>Litoměřice<br>2. polotetí ší, roku 2017/18 | Vítejte v aplikaci Bakaláři<br>Toto je první přihlášení. |                                 |       |       |
|                                                                                                    |                                                          |                                 |       |       |
| > Osobni údaje                                                                                                    | Služby                                                   |                                 |       |       |
| > Klasifikace                                                                                                    |                                                          |                                 |       |       |
| > Výuka                                                                                                    | Včelka 🚁 Procvičujte s dětmi čtení každý den >           |                                 |       |       |
| Průběžná absence                                                                                                    |                                                          |                                 |       |       |
| > Komens                                                                                                    |                                                          |                                 |       |       |
| Dokumenty                                                                                                    | Průběžná klasifikace                                     |                                 |       |       |
| > Poradna                                                                                                    |                                                          |                                 |       |       |
|                                                                                                    | Žédné průběžné známky.                                   |                                 |       |       |
| > Nástroje                                                                                                    |                                                          |                                 |       |       |
| > O aplikaci                                                                                                    | Upozomění                                                |                                 |       |       |
| Původní aplíkace                                                                                                    | Nové známky: 0                                           |                                 |       |       |
|                                                                                                    | Nové zprávy: 0                                           |                                 |       |       |
|                                                                                                    | Nástěnka: 0                                              |                                 |       |       |

**Záložky: Úvod** - Poslední přihlášení; **Klasifikace** - Průběžná klasifikace - Pololetní klasifikace - Výchovná opatření (zde jste informování o pochvalách, poznámkách, důtkách atd.); **Nástroje** – Přehledy přihlášení – Nastavení vzhledu a Další volby zobrazen ; **Odhlásit** 

3. Důležité políčko <u>Klasifikace – Průběžná klasifikace</u> - zde jsou známky ze všech předmětů. Červeně se ukazují nové nepřečtené známky.

| 🖻 🖽 🎦 Základní škola Ant                                                 | onina Bar 🗇 Bakalañ - mezi ikolou a roz 🗇 Bakalañ - mezi ikolou a 🗙 🕂 🗸   |                                | -   | ø       | ×   |
|--------------------------------------------------------------------------|---------------------------------------------------------------------------|--------------------------------|-----|---------|-----|
| $\leftarrow \rightarrow \circ \alpha$                                    | A https://zsabaraka.bakalari.cz/nert/dash.sspx                            | □ ☆ ☆                          | e.  | 19      |     |
| 🕞 😄 Základní škola Ant                                                   | onina Bar 📑 Balaišii - mezi školou a roc 📑 Balaišii - mezi školou a X 🕂 🗸 | Svobodová Martma, 8.A          | -   | Ø       | ×   |
| < → ♡ â                                                                  | A https://ziabaraka.bakalan.cz/next/prubzna.aspx                          | () ☆ ()                        | L   | 19      |     |
| C BAKALÁŘI                                                               |                                                                           | Svobodová Martma, 8.A<br>rodiš |     | odhi    | ist |
| Základní škola Antonína<br>Baráka Lovosice. Sady<br>pionýrů 361/4, okres | Průběžná klasifikace 2. polotetí šk. roku 2017/18                         | Předměty                       | Chi | onologi | cky |
| 2. julden Sk. roku 2012/18                                               | Žadné průběžné známky.                                                    |                                |     |         |     |
| > Osobní údaje                                                           |                                                                           |                                |     |         |     |
| V Klasifikace                                                            |                                                                           |                                |     |         |     |
| Průběžná klasifikace                                                     |                                                                           |                                |     |         |     |
| Pololetní klasifikace                                                    |                                                                           |                                |     |         |     |
|                                                                          |                                                                           |                                |     |         |     |
|                                                                          |                                                                           |                                |     |         |     |
| > Vjuka                                                                  |                                                                           |                                |     |         |     |
| Průběžná absence                                                         |                                                                           |                                |     |         |     |
| > Komens                                                                 |                                                                           |                                |     |         |     |
| Dokumenty                                                                |                                                                           |                                |     |         |     |
| > Poradna                                                                |                                                                           |                                |     |         |     |
| > GDPR                                                                   |                                                                           |                                |     |         |     |

4. Možnost nastavení filtrů: v pravé horní části okna je možno nastavit si filtr zobrazení.

Můžete si navolit **<u>období</u>** (týden, měsíc, pololetí aj.), za které se Vám ukáží známky.

Pokud zaškrtnete **políčko detail**, ukáží se Vám všechny zadané informace ke známce, **v** 

záložce zobrazit si můžete nastavit filtr zobrazení známky např. podle data, podle váhy známky, podle předmětu.

| 🗃 👝 🧰 Zikladri ikola Arte                                                              | alaa Bar 🖂 Bakalah - mesi dealau a rad 🖂 B        | akalari - meni Banjaya 🗴 🕂 👽       |                    |          |          | ×     |
|----------------------------------------------------------------------------------------|---------------------------------------------------|------------------------------------|--------------------|----------|----------|-------|
| < → 0 a                                                                                | 5 https://zabaraka.bakalan.cz/nest/dam.apv        |                                    | U *                | ÷ 1      | 6 8      |       |
|                                                                                        |                                                   |                                    | () Svobedová Marté | nu, RA   | End      |       |
| 🔁 🖅 7.4kladiri 9kola Arti                                                              | nina Kar 📄 Bakaláñ - mezi Skolou a ron 🗖 6        | eksiki mea Biolou a 🗙 🕂 🤟          |                    | 37       | - 5      | ×     |
| < → ○ @                                                                                | 9 https://zabaraka.bakalank.cz/nest/probusia.asps |                                    | 山 女                | st= 1    | £. ₫     |       |
| 🗘 BAKALÁŘI                                                                             |                                                   |                                    | Svobodová Marta    | na.BA    | 0.0      | nisat |
| Zakladni škola Antonina<br>Baraka Lovosice, Sady<br>picnýrů J61/4, okres<br>Litoměřice | Průběžná klasifikace 2. p                         | ololeti šk. roku 2017/18           | <b>∀</b> ∎976      | edmëty 🤇 | Thronolo | gicky |
| 2. poloter 6. ross 2017/18<br>Duret                                                    | Zádné průtěžné známky.                            |                                    |                    |          |          |       |
| > Osobní údaje                                                                         |                                                   | Vyberte obdobr                     |                    |          |          |       |
| V Klasifikace                                                                          |                                                   | Posladni rydani<br>Posladni milsio |                    |          |          |       |
| Problem klasilikace                                                                    |                                                   | Print policieti                    |                    |          |          |       |
| Pololetni klasifikace                                                                  |                                                   |                                    |                    |          |          |       |
| Výchovná opatření                                                                      |                                                   | Nebo zadejte časové rozpěti        |                    |          |          |       |
| Opravné zkoušky                                                                        |                                                   | od ttt                             |                    |          |          |       |
| > Výuka                                                                                |                                                   | Zuritz roudoli Zo 6 z omenani      |                    |          |          |       |
| Průběžná absence                                                                       |                                                   |                                    |                    |          |          |       |
| > Komens                                                                               |                                                   |                                    |                    |          |          |       |
| Dokumeniy                                                                              |                                                   |                                    |                    |          |          |       |
| > Poudra                                                                               |                                                   |                                    |                    |          |          |       |
| 20 40000                                                                               |                                                   |                                    |                    |          |          |       |

5. Pro odhlášení klikněte na tlačítko Odhlásit.